## Créer une dictée avec Pamus

Pré-requis :

Un PC portable avec microphone intégré ou un PC fixe avec un microphone branché.

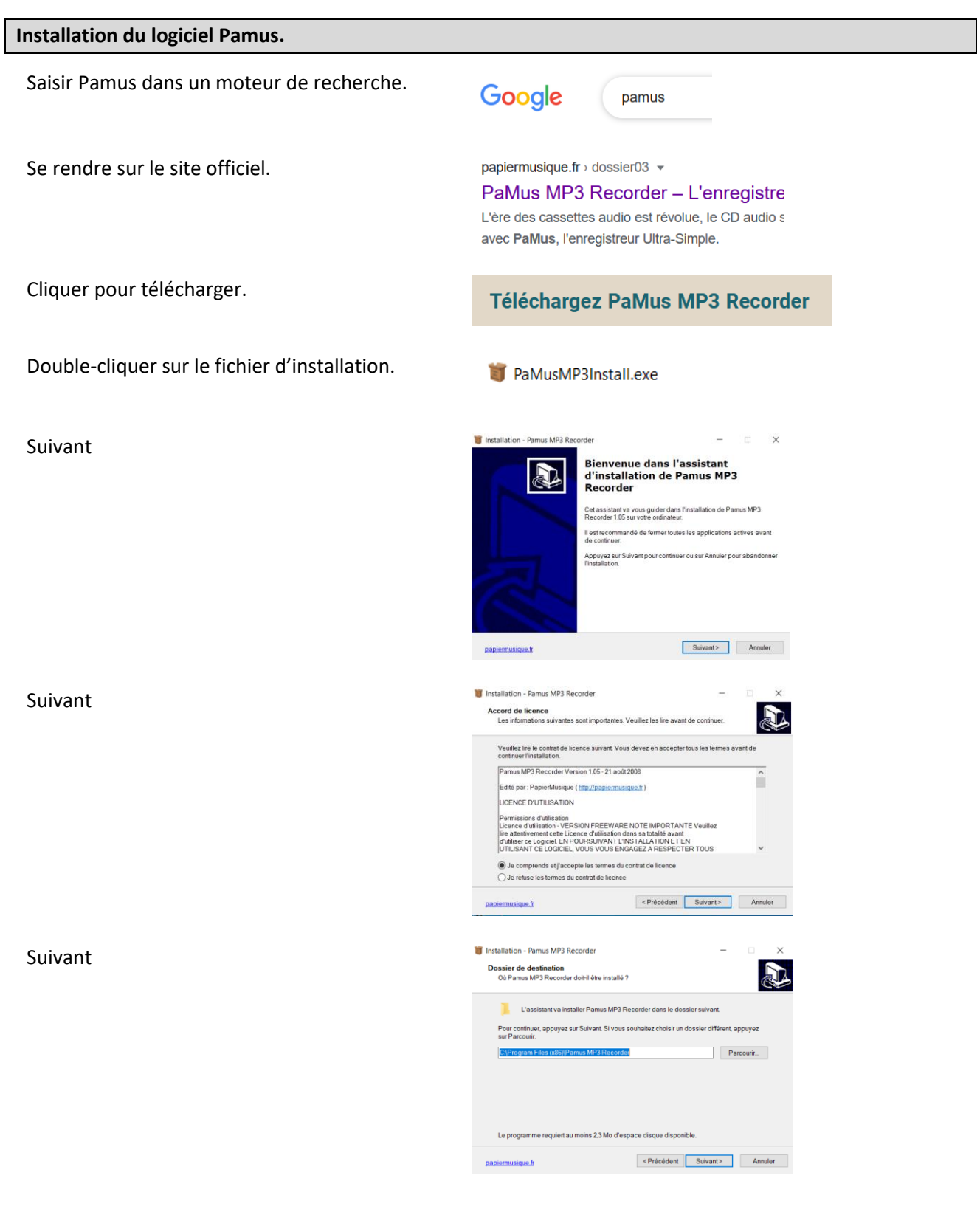

Installer

# Créer une dictée avec Pamus

Le logiciel s'ouvre et est prêt à être utilisé.

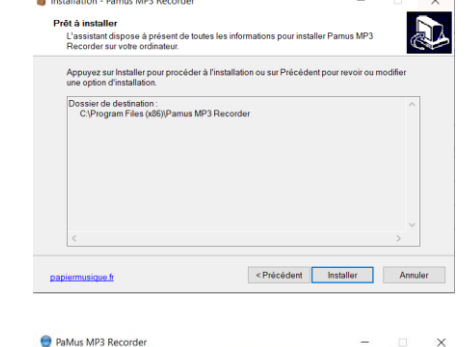

00

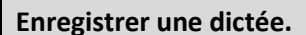

L'interface de Pamus : 1 Enregistrer 2 Lecture (après l'enregistrement) 3 Pause (en cours de lecture après l'enregistrement) 4 Stop (arrêter l'enregistrement en cours)

5 Niveau d'enregistrement 6 Volume (lors de l'écoute) 7 Préférences et configuration

8 Zone d'affichage des fichiers enregistrés

S'assurer tout d'abord que le micro fonctionne. Parler dans le micro fait bouger la graduation.

Le niveau d'enregistrement permet de régler le volume d'entrée.

Si le témoin de niveau est toujours tout en haut, baisser l'icône du micro.

Si le témoin de niveau est toujours tout en bas, monter l'icône du micro.

Quand le niveau est réglé, cliquer sur le bouton rouge d'enregistrement.

Le bouton devient rouge lors de l'enregistrement.

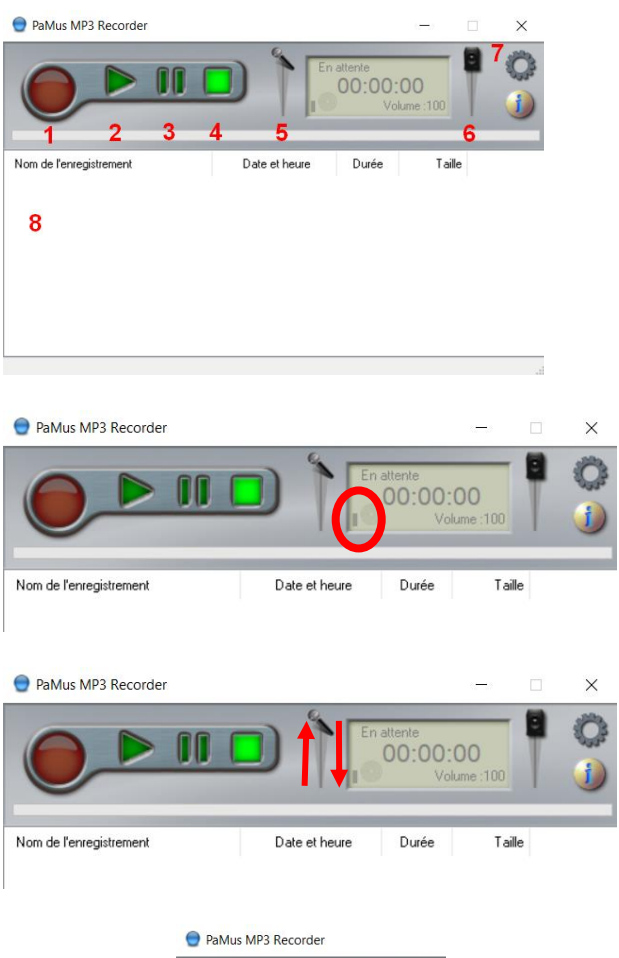

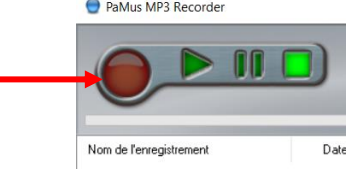

#### Créer une dictée avec Pamus PaMus MP3 Recorder A la fin de l'enregistrement, cliquer sur le bouton Stop. Π Nom de l'enregistrement Date olume :100 A la fin de l'enregistrement, le fichier apparaît dans 1. la zone des fichiers. Date et heure Nom de l'enregistrement Durée Taille r2020-10-04-10-Il est déjà enregistré. Mais où ? X Clic sur Préférences. Le dossier d'enregistrement s'affiche. Emplacement des enregistrements ... C:\Users\Admin\Documents\PaMus mp3 Recordings\ Conseil : renommer le fichier enregistré. Clic droit sur le fichier enregistré, puis renommer. Nom de l'enregistrement Date et heure enr2020-10-04-10-Lire Renommer Supprimer Tout supprimer Le fichier est prêt à être utilisé et intégré dans une page Wordpress par exemple (voir chapitre Nom de l'enregistrement suivant). dictéee01 04

### Intégrer un fichier audio dans un site Wordpress.

| Créer une page le cas échéant ou se positionner<br>sur une page existante. | Ajouter une nouvelle page                                                                         |
|----------------------------------------------------------------------------|---------------------------------------------------------------------------------------------------|
|                                                                            | Les dictées de la semaine                                                                         |
|                                                                            | Permalien : <u>http://ticestrasbourg.site.ac-strasbourg.fr/les-dicte</u>                          |
|                                                                            | 🎦 Ajouter un média Ajouter H5P                                                                    |
|                                                                            | Paragraphe $\bullet$ <b>B</b> $I$ $\coloneqq$ $\blacksquare$ <b>66</b> $\equiv$ $\equiv$ $\equiv$ |
|                                                                            | T                                                                                                 |
| Cliquer sur « Ajouter un média »                                           | 97 Ajouter un média Jouter H5P                                                                    |
|                                                                            | Paragraphe • B I 🗄 🗄 ፋ 🚍 🚍                                                                        |
|                                                                            |                                                                                                   |
| Dans la bibliothèque de média, cliquer sur                                 | Ajouter un média                                                                                  |
| « Envoyer des fichiers » ou « Téléverser des<br>fichiers »                 | Envoyer des fichiers Bibliothèque de m                                                            |
| Cliquer sur « Choisir des fichiers »                                       |                                                                                                   |
|                                                                            | Choisir des fichiers                                                                              |

## Créer une dictée avec Pamus

Sur l'ordinateur, sélectionner le fichier puis Ouvrir.

Le fichier envoyé, cliquer sur « Insérer dans la page.

Le lecteur apparaît.

Il ne reste plus qu'à Publier en cas de nouvelle page ou de Mettre à jour dans le cas d'une page modifiée.

| dictéee01.mp3                                         |
|-------------------------------------------------------|
| Insérer dans la page                                  |
| Paragraphe ▼ B I IIIIIIIIIIIIIIIIIIIIIIIIIIIIIIIIIIII |
| ► 00.00 ••• ••• ••• ••• ••• ••• ••• ••• •             |
| Publier                                               |